## 2. Szudoku

Készítse el az alábbi 4 diából álló prezentációt, amely a napjainkban igen népszerű logikai játékot, a szudokut mutatja be! Az elkészült bemutatót a használt programnak megfelelő formátumban *szudoku* néven mentse! A beillesztendő képeket megtalálja a *szudoku1.gif*, *szudoku2.gif* és a *szudoku3.gif* állományokban. A prezentáció szövege a *szoveg.txt* szövegfájlban található meg. A szöveget a minta alapján helyezze el a diákon!

- 1. Mindegyik dia háttere egységesen (255, 255, 204) RGB kódú halványsárga színű legyen!
- 2. Mindegyik dián a szövegek Arial vagy Nimbus Sans típusúak legyenek!
- 3. Az első dián a főcím legyen 60 pontos, félkövér, fekete, középre igazított; az alcím 40 pontos, fekete!
- 4. A többi dián a címek szövege fekete, 40 pontos, középre igazított legyen; a többi szöveg 26 pontos!
- 5. A második és a harmadik dián a szöveg alkosson felsorolást!
- 6. Illessze be a harmadik dia jobb oldalára a *szudoku1.gif* képet! Méretét változtassa 11,5 cm × 11,5 cm-re!
- Rajzoljon a harmadik diára három (255, 0, 0) RGB kódú piros nyilat a mintának megfelelően: egy vízszintesen balra mutatót, egy függőlegesen lefelé mutatót és egy olyat, amely egy 3×3-as kis négyzeten belül "körbe" mutat!
- 8. A negyedik diára a szudoku2.gif és a szudoku3.gif képeket kell beillesztenie!
- 9. Vetítéskor a harmadik dián a felsorolás elemei, illetve az alakzatok kattintásra az alábbi sorrendben jelenjenek meg:
  - a. A felsorolás elemei bekezdésenként
  - b. A szudoku1.gif kép
  - c. Vízszintes nyíl
  - d. Függőleges nyíl
  - e. Körbe mutató nyíl
- 10. A negyedik dián a hiányos kép a címmel együtt, a teljes kép pedig kattintásra jelenjen meg teljesen fedve az előzőt!

15 pont

## Minta a Szudoku feladathoz:

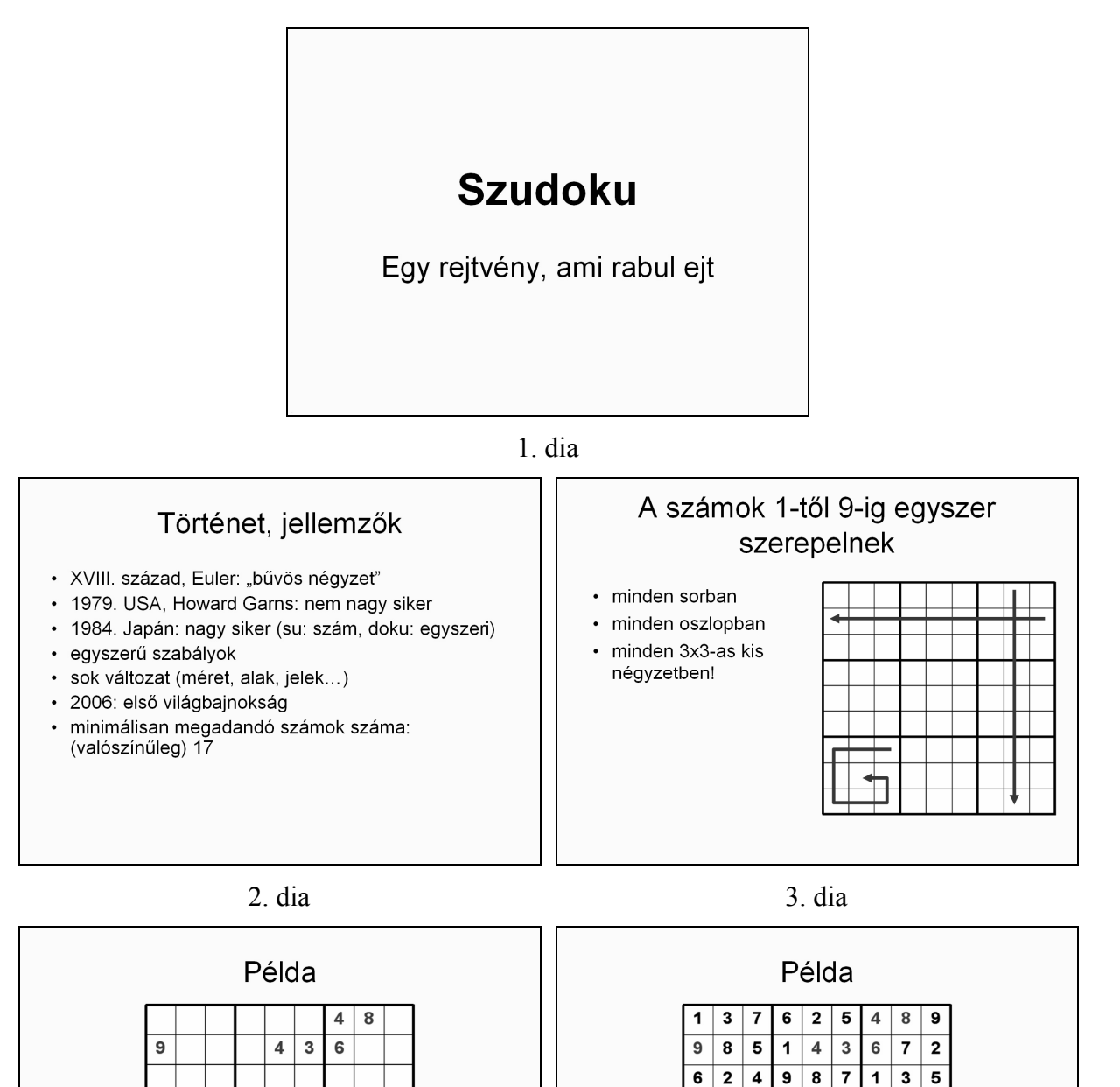

4. dia első kép

9 8

4 2

4. dia második kép (kattintás után)

9 5

8 1

1 2 4

6 7 **2** 3

1 8 3 6

5 9 8 7 4 3 6

4 2 7 1 8

7 6 3 5

5 7 6 2 3

8 9 1 4